### **Tutoriel Portail Famille : Inscription Restauration Senior**

#### Avant toute inscription, votre compte doit être créé sur le portail Morangissois.

- Si vous souhaitez vous inscrire occasionnellement, allez directement à la page 2 : Inscription occasionnelle à la Restauration de l'école Moreau
- Si vous souhaitez annuler votre repas, allez directement à la page 4 : Annulations sur le planning

### Inscription régulière à la Restauration de l'école Moreau

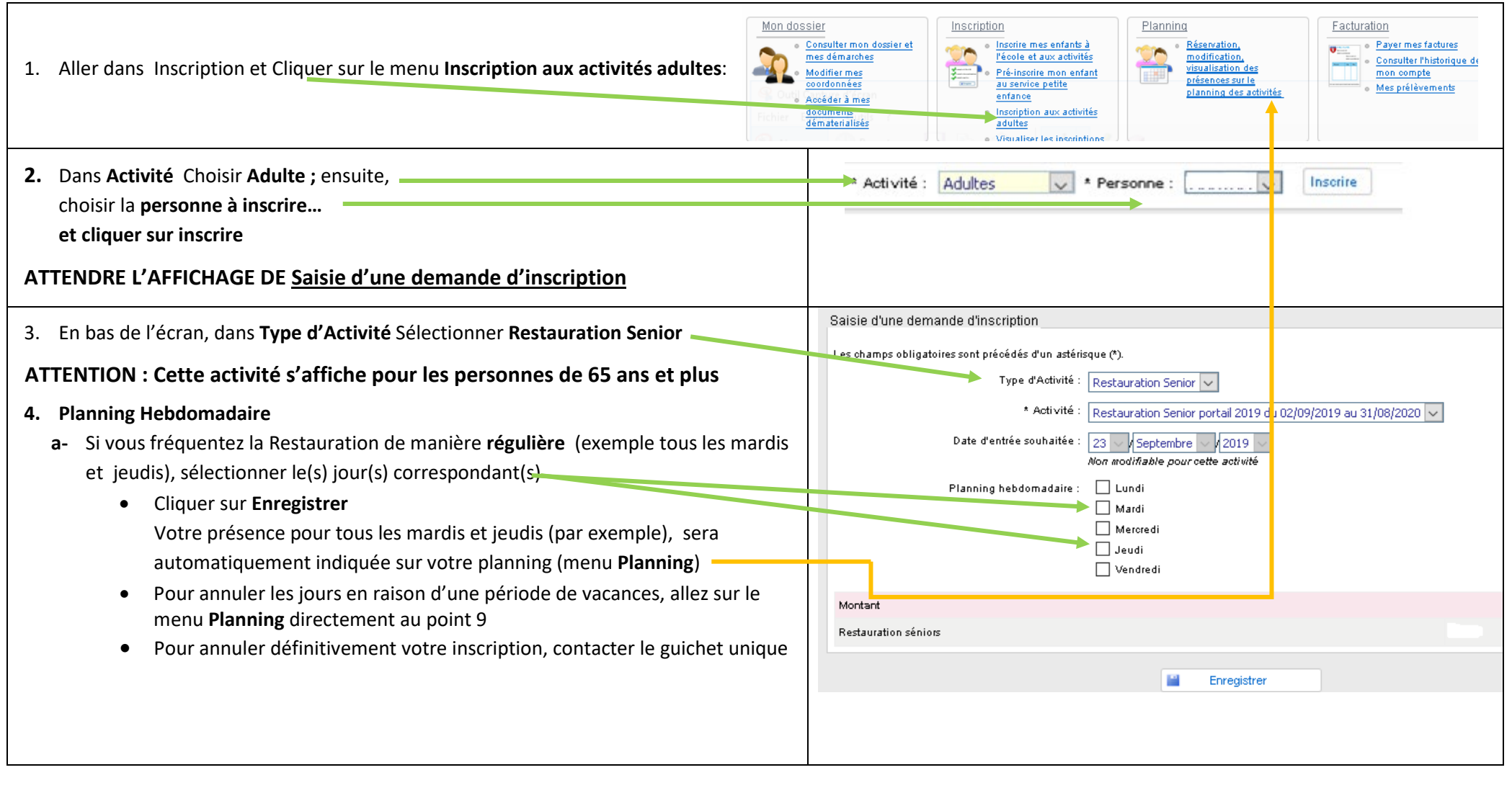

## Inscription occasionnelle à la Restauration de l'école Moreau

| 1 Cliquer sur le menu <b>Die</b>                                                                                                   |         |         |         |          |       |        |      |       |       |                                                                                                    |         |                                       | I                                                                                                    |                                                                                                    |       |                                                            |                                                                                    |                                                                        |                                           |                                                                                                    |         |                                                         |                                              |                                                 |                                 |                                                                                                    |                                                                                                    |                      |
|----------------------------------------------------------------------------------------------------|---------|---------|---------|----------|-------|--------|------|-------|-------|----------------------------------------------------------------------------------------------------|---------|---------------------------------------|----------------------------------------------------------------------------------------------------|----------------------------------------------------------------------------------------------------|-------|------------------------------------------------------------|------------------------------------------------------------------------------------|------------------------------------------------------------------------|-------------------------------------------|----------------------------------------------------------------------------------------------------|---------|---------------------------------------------------------|----------------------------------------------|-------------------------------------------------|---------------------------------|----------------------------------------------------------------------------------------------------|----------------------------------------------------------------------------------------------------|----------------------|
| 1. Cilquer sur le menu Pla                                                                                                    | ning    |         |         |          |       |        |      |       |       |                                                                                                    | Mon d   | ossier                                | witter me                                                                                                    | n dossier.                                                                                                    | ot    | Insc                                                       | ription                                                                            | iro mos on                                                             | ofants à                                  |                                                                                                    | lanning | ésencation                                              |                                              |                                                 | Fact                            | uration<br>Ray                                                                                                    | or mos fa                                                                                                    | ctures               |
|                                                                                                    |         |         |         |          |       |        |      |       |       |                                                                                                    | Fichier | Modi<br>coorr<br>Accé<br>docu<br>dém. | démarch<br>lifier mes<br>données<br>éder à me<br>uments<br>aterialisé                                         | es<br>25                                                                                                    |       | 1 1 1 1 1 1 1 1 1 1 1 1 1 1 1 1 1 1 1                      | <ul> <li>Pré-i<br/>au so<br/>enfa</li> <li>Insor<br/>adul</li> <li>Visu</li> </ul> | nsorire mo<br>envice peti<br>nce<br>iption aux<br>tes<br>aliser les in | on enfant<br>te<br>activités<br>activités | s                                                                                                    |         | iodificatio<br>isualisation<br>résences s<br>lanning de | <u>n, des</u><br><u>ur le</u><br>es activité | <u>8</u>                                        |                                 | • <u>Con</u><br>mor                                                                                                    | sulter l'hi<br><u>compte</u><br>prélèven                                                                                                    | storique de<br>nents |
| 2. Sélectionner la personne à inscrire à la restauration sénior dans cette zone :                                                  |         |         |         |          |       |        |      |       |       | Notified a sality data sality data professiones sur le planning       Introduction sur solution         Introduction sur solution       Interface professiones sur le planning         Introduction sur solution       Interface professiones sur solution         La salie sur society point option       Interface professioner         UND Phile Domestication of the interface point option       Interface point option |         |                                       |                                                                                                    |                                                                                                    |       |                                                            |                                                                                    |                                                                        |                                           |                                                                                                    |         |                                                         |                                              |                                                 |                                 |                                                                                                    |                                                                                                    |                      |
|                                                                                                    |         |         |         |          |       |        |      |       |       |                                                                                                    |         |                                       | NU<br>AL<br>ACC<br>Th<br>B<br>B<br>Th<br>Th<br>Th<br>Th<br>Th<br>Th<br>Th<br>Th<br>Th<br>Th<br>Th<br>Th<br>Th | ARINA : Sept<br>well de tolsir merc<br>y and percession are<br>to the second<br>to the second<br>to the se | tendo | 119 - Coût de la<br>Di Lu Ma<br>01 02 03<br>Elem,<br>Elem, | période: 0.006<br>Me Ja Ve<br>04 05 09                                             |                                                                        | Mensuel<br>42 Me Je V<br>0 11 12 1        | Quinzaine Se<br>9 Sa Di Lu<br>1 14 15 10<br>1 14 15 10<br>1 14 | Abino   | Ye Sa D Lu<br>0 21 22 23                                | Ma Me Je<br>24 25 20                         | Mod<br>Ve Sa Di<br>27 28 29<br>5 TAP 10:00 - 16 | ifier<br>Lu<br>300<br>1500<br>1 | Modifi     annulat     annulat     an | cation en cours<br>ion en attente<br>ion en attente<br>ion en attente<br>en les modific<br>en les modific<br>en les modific<br>en contracter<br>en les modific<br>en contracter<br>en les modific<br>en contracter<br>en les modific<br>en contracter<br>en les modific<br>en contracter<br>en les modific<br>en les modific<br>en les mod | alions ***           |
| 3. Vous pouvez naviguer av                                                                                                    | vec les | s flèc  | hes p   | pour a   | river | sur la | date | ou le | s dat | es so                                                                                                    | ouhait  | ées.                                  |                                                                                                    |                                                                                                    |       |                                                            |                                                                                    |                                                                        |                                           |                                                                                                    |         |                                                         |                                              |                                                 |                                 |                                                                                                    |                                                                                                    |                      |
| <ol> <li>Pour saisir dans le planning Restauration Senior portail 2019, votre réservation ou annulation, faire Modifier</li> </ol> |         |         |         |          |       |        |      |       |       |                                                                                                    |         |                                       |                                                                                                    |                                                                                                    |       |                                                            |                                                                                    |                                                                        |                                           |                                                                                                    |         |                                                         |                                              |                                                 |                                 |                                                                                                    |                                                                                                    |                      |
| Toto : Septembre 2019                                                                                                    | ) - Coû | t de la | i pério | de : 0.0 | )€    | <      | ζ    | >     | M     | lensu                                                                                                    | iel G   | ງ<br>Juinz                            | zaine                                                                                                    | Ser                                                                                                    | mair  | ne -                                                       |                                                                                    |                                                                        |                                           |                                                                                                    |         |                                                         |                                              |                                                 |                                 | M N                                                                                                    | lodifie                                                                                                    | er                   |
|                                                                                                    | Di      | Lu      | Ma      | Me .     | le Ve | Sa     | Di   | Lu    | Ma    | Me                                                                                                    | Je      | Ve                                    | Sa                                                                                                    | Di                                                                                                    | Lu    | Ma                                                         | Me                                                                                 | Je                                                                     | Ve                                        | Sa D                                                                                                    | i Lu    | Ma                                                      | Me                                           | Je                                              | Ve                              | Sa                                                                                                    | Di                                                                                                    | Lu                   |
|                                                                                                    | 01      | 02      | 03      | 04 0     | 5 06  | 07     | 08   | 09    | 10    | 11                                                                                                    | 12      | 13                                    | 14                                                                                                    | 15                                                                                                    | 16    | 17                                                         | 18                                                                                 | 19                                                                     | 20                                        | 21 2                                                                                                    | 2 23    | 24                                                      | 25                                           | 26                                              | 27                              | 28                                                                                                    | 29                                                                                                    | 30                   |
| Restauration Senior portail 2019                                                                                                   |         |         |         |          |       |        |      |       |       |                                                                                                    |         |                                       |                                                                                                    |                                                                                                    |       |                                                            |                                                                                    |                                                                        |                                           |                                                                                                    |         |                                                         |                                              |                                                 |                                 |                                                                                                    |                                                                                                    |                      |
| Restauration séniors                                                                                                    |         |         |         |          |       |        |      |       |       |                                                                                                    |         |                                       |                                                                                                    |                                                                                                    |       |                                                            |                                                                                    |                                                                        |                                           |                                                                                                    |         |                                                         |                                              |                                                 |                                 |                                                                                                    |                                                                                                    |                      |
|                                                                                                    |         |         |         |          |       |        |      |       |       |                                                                                                    |         |                                       |                                                                                                    |                                                                                                    |       |                                                            |                                                                                    |                                                                        |                                           |                                                                                                    |         |                                                         |                                              |                                                 |                                 |                                                                                                    |                                                                                                    |                      |
|                                                                                                    |         |         |         |          |       |        |      |       |       |                                                                                                    |         |                                       |                                                                                                    |                                                                                                    |       |                                                            |                                                                                    |                                                                        |                                           |                                                                                                    |         |                                                         |                                              |                                                 |                                 |                                                                                                    |                                                                                                    |                      |
|                                                                                                    |         |         |         |          |       |        |      |       |       |                                                                                                    |         |                                       |                                                                                                    |                                                                                                    |       |                                                            |                                                                                    |                                                                        |                                           |                                                                                                    |         |                                                         |                                              |                                                 |                                 |                                                                                                    |                                                                                                    |                      |

| 5. Saisissez le(s) jours(s) choisis : cocher le | s cases correspondantes                                                                                                    |                                    |
|-------------------------------------------------|----------------------------------------------------------------------------------------------------|------------------------------------|
| 6. Valider                                      |                                                                                                    |                                    |
|                                                 |                                                                                                    |                                    |
| 1 Tutoriel de saisie                            | des présences sur le planning                                                                                                    |                                    |
| <u>Tutoriel de saisie</u>                       | des présences aux activités                                                                                                    |                                    |
| La saisie aux <u>accueils</u>                   | périscolaires et à la restauration scolaire est à titre informatif afin d'assurer une meilleure gestion; la fe                                                               |                                    |
| Toto : Septembre 20                             | 019 < > Mensuel Quinzaine Semaine                                                                                                    | Modification en cours              |
|                                                 | Di Lu Ma Me Je Ve Sa Di Lu Ma Me Je Ve Sa Di Lu Ma Me Je Ve Sa Di Lu Ma Me .e Ve Sa Di Lu                                                                                    | 0 annulation en attente            |
| Restauration Senior portail 2                   | 01 02 03 04 05 06 07 08 09 10 11 12 13 14 15 16 17 18 19 20 21 22 23 24 25 28 27 28 29 30<br>019                                                                             | U reservation en attente           |
| Restauration séniors                            |                                                                                                    | ➤>> Terminer les modifications     |
|                                                 |                                                                                                    | 🚨 Famille 🙀 Activités              |
|                                                 | - Guitter Guitter Valider                                                                                                    | <ul> <li>JOÁNA</li> </ul>          |
|                                                 |                                                                                                    | ◆ MARINA                           |
|                                                 |                                                                                                    | A MARYAM                           |
| ATTENTION : Les réservations et annulat         | ions doivent être effectuées la veille.                                                                                                    | 💻 Toto                             |
|                                                 |                                                                                                    | Inscriptions :                     |
|                                                 |                                                                                                    | • Restauration Senior portail 2019 |
|                                                 |                                                                                                    |                                    |
| 7. Cliquer sur Terminer les modifications       |                                                                                                    | Modification en cours              |
|                                                 | V Avant de quitter l'écran, cliquer sur « Terminer les modifications » pour enregistrer les modifications.                                                                   | 0 <u>annulation en attente</u>     |
|                                                 | Toto : Septembre 2019 < > Mensuel Quinzaine Semaine                                                                                                    | 1 <u>réservation en attente</u>    |
|                                                 | 01 02 03 04 05 06 07 08 09 10 11 12 13 14 15 16 17 18 19 20 21 22 23 24 25 26 27 28 29 30                                                                                    | Coût de la période : 6,79€         |
|                                                 | Restauration Senior portail 2013 [1 Restauration séniors : 6.79]                                                                                                    | Eamille Activités                  |
|                                                 |                                                                                                    |                                    |
|                                                 | Soutter Souther Valider                                                                                                    | <ul> <li>MARINA</li> </ul>         |
| 8. Faire Terminer                               | ⊯ Validation des modifications                                                                                                    |                                    |
| 9. Vous recevrez un mail récapitulatif          | Afin d'enregister définitivement votre saisie, veuillez aliquer sur le bouton "Terminer".           Si vous aliquez sur "Tout supprimer", vos modifications seront effacées. |                                    |
|                                                 | Récapitulatif de vo <del>us saisie</del>                                                                                                    |                                    |
|                                                 | Date Elément Tarification Coût                                                                                                    |                                    |
|                                                 | 25/09/2019 Toto - Restauration Senior portall 2019 - Restauration séniors à l'unité 6.796<br>Total de vos modifications à l'unité : 6.796                                    |                                    |
|                                                 |                                                                                                    |                                    |

# Annulations sur le planning

| 1. Cliquer sur le menu <b>P</b> l                                                                                                    | lannin  | 1g       |         | _    |       |       |      |       |       |      | Mon   | dossie<br>Cor<br>Mo<br>coo<br>Acc<br>doc<br>dón | ľ<br>difier me<br>rdonnée<br>éder à n<br>uments<br>naterialis | non dossi<br>sing<br>es<br>sis<br>nes<br>sés | <u>er et</u>                                                                                                    |                                                                                                    |                                                                                                    | nscrire m<br>ecole et<br>Pré-inscri<br>u service<br>infance<br>nscription<br>idultes        | es enfar<br>aux acti<br>re mon e<br>e petite<br>n aux ac | ts à<br>vités<br>infant<br>tivités           |              | Plannir                 | Réser<br>modif<br>visual<br>préser<br>plann                                                                                                    | vation,<br>ication,<br>isation<br>nces sur<br>ing des                                                                                                    | <u>des</u><br>le<br>activités | ٤                                  | Fac                                                            | turation                                                                       | n<br>ayer mes<br>onsulter l'<br>ion compt<br>tes prélèv                                                                                                    | factures<br>historique de<br><u>19</u><br>ements                       |
|----------------------------------------------------------------------------------------------------|---------|----------|---------|------|-------|-------|------|-------|-------|------|-------|-------------------------------------------------|---------------------------------------------------------------|----------------------------------------------|----------------------------------------------------------------------------------------------------|----------------------------------------------------------------------------------------------------|----------------------------------------------------------------------------------------------------|---------------------------------------------------------------------------------------------|----------------------------------------------------------|----------------------------------------------|--------------|-------------------------|----------------------------------------------------------------------------------------------------|----------------------------------------------------------------------------------------------------|-------------------------------|------------------------------------|----------------------------------------------------------------|--------------------------------------------------------------------------------|----------------------------------------------------------------------------------------------------|------------------------------------------------------------------------|
| 2. Sélectionner la perso                                                                                                    | onne    | que      | vous    | sou  | haite | ez dé | sins | crire | e dan | s ce | tte z | zone                                            | ,                                                             |                                              | Autoritian<br>Autoritian<br>Accurate de lo<br>Accurate de lo<br>Accura | entrum<br>embre<br>der die daskeie<br>er were societaal<br>- Septembre<br>- Septembre<br>- Septe | Activités i<br>des présence<br>des présences à<br>déficioners et à<br>déficioners et à<br>e 2019 - cota | Enfants - Ados<br>s sur le planne<br>an excitetés<br>la période: 01<br>Ma Ma Jas<br>o Q4 OS |                                                          | 2<br>Tormeli a fin d'as<br>2 Mar<br>20 10 11 | ssure we not | Interest gestion; la fa | 10 10<br>2 16 24 1<br>7 10 10<br>4 4 24 1<br>7 10 10<br>4 4 24 1<br>7 10 10<br>10 10<br>10 10 | Ve 9a bi<br>protection of the second second secon | ICE.                          | 2 35 V4 5<br>20 27 2<br>(5 587 59) | Modifier<br>a Di Lu<br>b 22 30<br>00 - 16-50 ]<br>00 - 16-50 ] | 22<br>0<br>0<br>22<br>22<br>22<br>22<br>22<br>22<br>22<br>22<br>22<br>22<br>22 | Modification en<br>anuitation en altar<br>desaration en altar<br>Ferminer Les mi<br>Familie<br>JOARA<br>MARINA<br>MARINA<br>MARINA<br>MARYAM<br>MARYAM<br>Toto | ours<br>15<br>16<br>16<br>16<br>16<br>16<br>16<br>16<br>16<br>16<br>16 |
| <ol> <li>3. Vous pouvez naviguer avec les flèches pour arriver sur la date ou les dates souhaitées.</li> <li>4. Pour saisir dans le planning Restauration Senior portail 2019, votre réservation ou annulation, faire Modifier</li> </ol> |         |          |         |      |       |       |      |       |       |      |       |                                                 |                                                               |                                              |                                                                                                    |                                                                                                    |                                                                                                    |                                                                                             |                                                          |                                              |              |                         |                                                                                                    |                                                                                                    |                               |                                    |                                                                |                                                                                |                                                                                                    |                                                                        |
| Toto : Septembre 201                                                                                                    | 9 - Coí | ùt de la | a pério | de:0 | €00.  |       | ×    |       | >     | N    | 1ens  | uel                                             | Quin                                                          | zaine                                        | e Se                                                                                                    | emair                                                                                                    | пе                                                                                                    |                                                                                             |                                                          |                                              |              |                         |                                                                                                    |                                                                                                    |                               |                                    |                                                                | 1                                                                              | Modifie                                                                                                    | er                                                                     |
|                                                                                                    | Di      | Lu       | Ma      | Me   | Je    | Ve    | Sa   | Di    | Lu    | Ma   | Me    | Je                                              | Ve                                                            | Sa                                           | Di                                                                                                    | Lu                                                                                                    | Ma                                                                                                    | Me                                                                                          | Je                                                       | Ve                                           | Sa           | Di                      | Lu                                                                                                    | Ma                                                                                                    | Me                            | Je                                 | Ve                                                             | Sa                                                                             | Di                                                                                                    | Lu                                                                     |
|                                                                                                    | 01      | 02       | 03      | 04   | 05    | 06    | 07   | 08    | 09    | 10   | 11    | 12                                              | 13                                                            | 14                                           | 15                                                                                                    | 16                                                                                                    | 17                                                                                                    | 18                                                                                          | 19                                                       | 20                                           | 21           | 22                      | 23                                                                                                    | 24                                                                                                    | 25                            | 26                                 | 27                                                             | 28                                                                             | 29                                                                                                    | 30                                                                     |
| Restauration Senior portail 2019                                                                                                    |         |          |         |      |       |       |      |       |       |      |       |                                                 |                                                               |                                              |                                                                                                    |                                                                                                    |                                                                                                    |                                                                                             |                                                          |                                              |              |                         |                                                                                                    |                                                                                                    |                               |                                    |                                                                |                                                                                |                                                                                                    |                                                                        |
| Restauration séniors                                                                                                    |         |          |         |      |       |       |      |       |       |      |       |                                                 |                                                               |                                              |                                                                                                    |                                                                                                    |                                                                                                    |                                                                                             |                                                          |                                              |              |                         |                                                                                                    |                                                                                                    |                               |                                    |                                                                |                                                                                |                                                                                                    |                                                                        |
|                                                                                                    |         |          |         |      |       |       |      |       |       |      |       |                                                 |                                                               |                                              |                                                                                                    |                                                                                                    |                                                                                                    |                                                                                             |                                                          |                                              |              |                         |                                                                                                    |                                                                                                    |                               |                                    |                                                                |                                                                                |                                                                                                    |                                                                        |

| 5. Décocher les cases correspondantes                                                                                  |                                                                                                    |                                                                                                    |
|----------------------------------------------------------------------------------------------------|----------------------------------------------------------------------------------------------------|----------------------------------------------------------------------------------------------------|
| 6. Valider                                                                                                    |                                                                                                    |                                                                                                    |
| Tutoriel de sa <ul> <li><u>Tutoriel de</u> sa</li> <li><u>Tutoriel de</u></li> <li>La saisie aux <u>acc</u></li> </ul> | <b>isie des présences sur le planning</b><br>saisie des présences aux activités<br>suells périscolaires et à la restauration scolaire est à titre informatif afin d'assurer une meilleure gestion; <b>la fi cturation reste à la présence.</b>                                                                                                    |                                                                                                    |
| Toto : Septembr<br>Restauration Senior por<br>Restauration séniors                                                     | Pe 2019       V       Mensue       Quinzaine       Semaine       Semaine | Modification en cours  O annulation en attente O réservation en attente  >>> Terminer les modifications <<<  E Famille COANA                                                                                         |
| ATTENTION : Les réservations et annu                                                                                   | lations doivent être effectuées avant 10 h pour le jour même.                                                                                                    | MARINA MARYAM Toto Inscriptions: Restauration Senior portail 2019                                                                                                    |
| 7. Faire Terminer les modifications                                                                                    | Avant de quitter l'écran. oliquer sur « Terminer les modifications » pour enregistrer les modifications.         Toto : Septembre 2019                Mensuel<br>Quinzaine<br>Semaine<br>Di                                                                                                    | Modification en cours<br>o annulation en attente<br>1 réservation en attente<br>Coût de la période : 8, 796<br><b>&gt;&gt;&gt; Terminer les modifications ••••</b><br><b>Earnille</b> Activités<br>O JOANA<br>MARINA |
| <ol> <li>Faire Terminer</li> <li>9. Vous recevrez un mail récapitulatif</li> </ol>                                     | Validation des modifications                                                                                                    |                                                                                                    |
|                                                                                                    | Récapitulatif de Votre Saisje       Date     Elément     Tarification     Coût       2509/2019     Toto - Restauration Senior portall 2019 - Restauration séniors à l'unité     6.796       Total de vos modifications à l'unité : 6.796                                                                                                    |                                                                                                    |